#### ้ ต้องการวิธีการเชื่อมต่อ wifi แบบ Adhoc เครื่องพิมพ์รุ่น ME900WD-ME960F-TX720WD สำหรับMac 10.6.2 ค่ะ

### <u>1.วิธีการตั้งค่า Ad hoc ในคอมพิวพ์เตอร์</u>

1.คลิกที่ 🚺 จากนั้นเลือก System Preferences

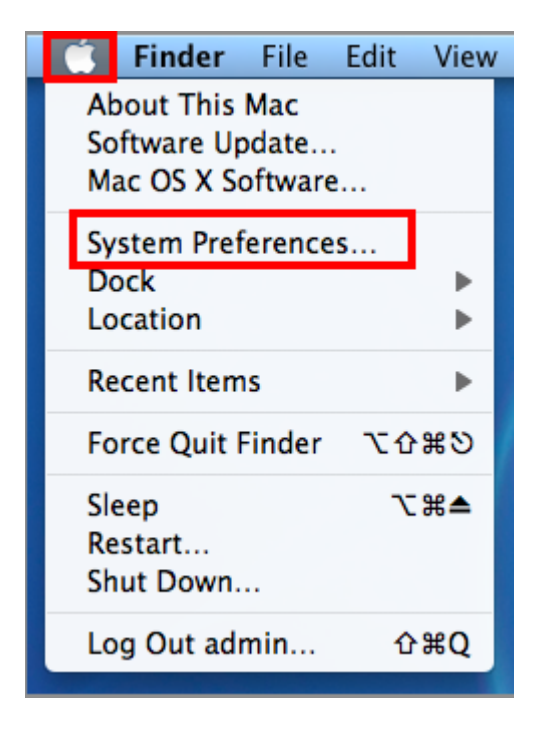

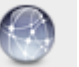

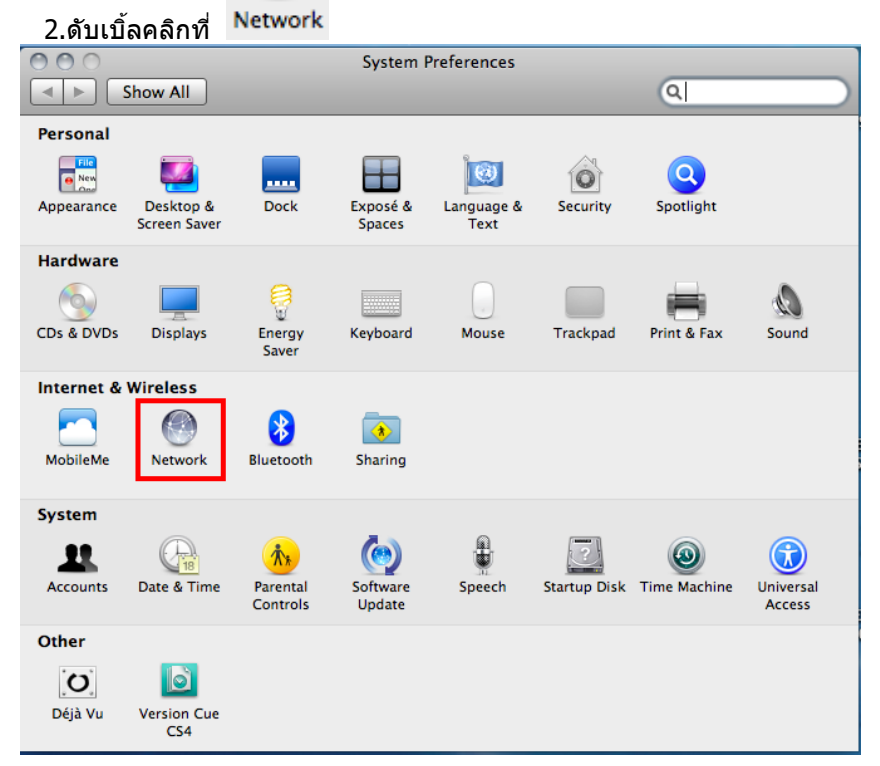

#### 3.จะปรากฎหน้าต่างดังรูป 1.เลือก AirProt

#### 2.ถ้า Status เป็น **Off** ให้คลิก **Turn AirPort On**

|                                                                                                    | -                                                                                                    |
|----------------------------------------------------------------------------------------------------|----------------------------------------------------------------------------------------------------|
| O O O Network                                                                                                    | Network                                                                                                    |
| Show All                                                                                                    | Show All                                                                                                    |
| Location: Automatic                                                                                                    | Location: Automatic                                                                                                    |
| Ethernet<br>Not Connected      Connected      C | AirPort     SifeAssigned IP     SifeAssigned IP     SifeAssig |
| 1 Network Name: AirPort: Off<br>✓ Ask to join new networks<br>Known networks are available, you will<br>be asked before joining a new network.                                                                                                    | Network Name: noonew                                                                                                    |
| + - * - Show AirPort status in menu bar Advanced ?                                                                                                    | + - &- Advanced ?                                                                                                    |
| Click the lock to prevent further changes. Assist me Revert Apply                                                                                                    | Click the lock to prevent further changes. Assist me Revert Apply                                                                                                    |

#### 4.คลิกที่ Network Name เลือก Create Network

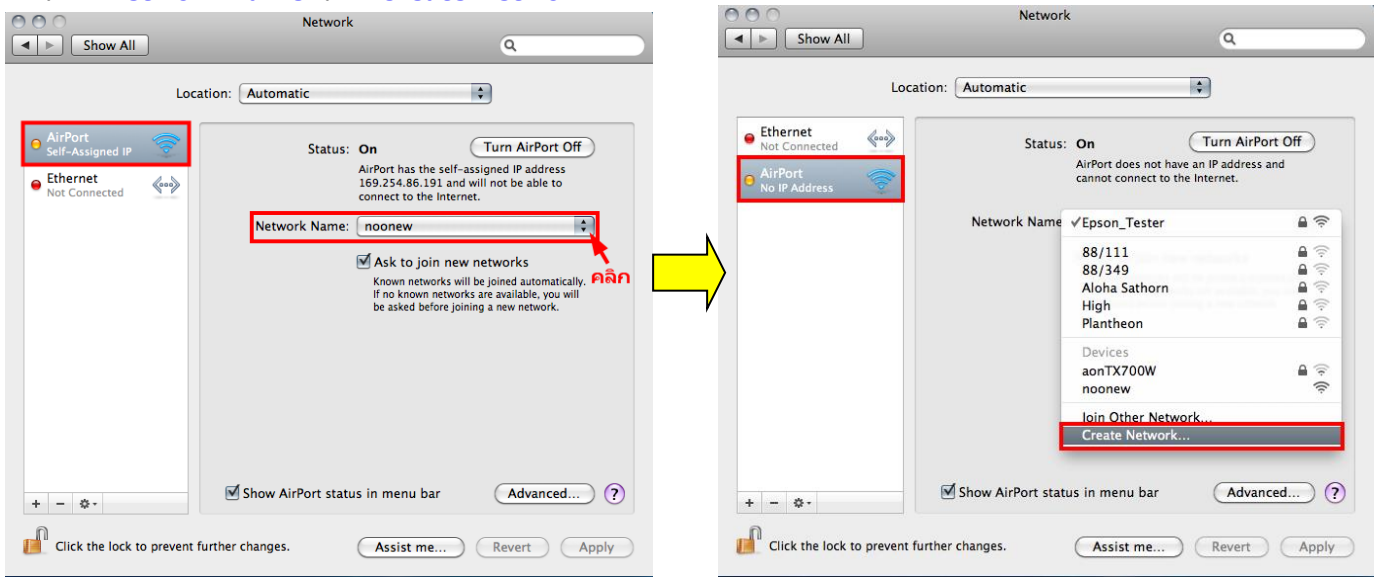

#### 5.ที่ช่อง Name ให้สร้างชื่อ Network ขึ้นมาใหม่ จากนั้นกด OK

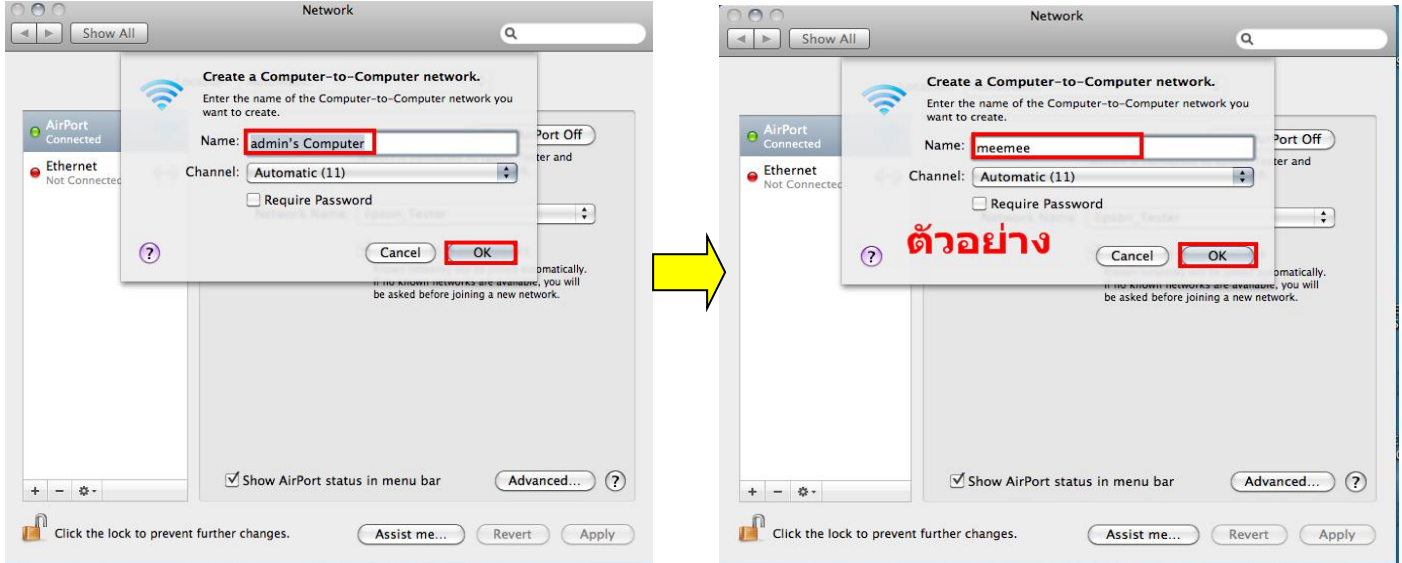

### 6.จะปรากฎชื่อ Network ที่ตั้งขึ้น จากนั้นคลิกที่ Advanced

| 000                                                                       | INELWOIK                                            |                                                                                                    |
|---------------------------------------------------------------------------|-----------------------------------------------------|----------------------------------------------------------------------------------------------------|
| Show All                                                                  |                                                     | ٩                                                                                                    |
| Loc                                                                       | ation: Automatic                                    | •                                                                                                    |
| Ethernet<br>Not Connected     More Connected     AirPort<br>No IP Address | Status: On<br>AirPort does<br>cannot conn           | Turn AirPort Off<br>not have an IP address and<br>ect to the Internet.                                                         |
|                                                                           | Network Name: meemee                                | \$                                                                                                    |
|                                                                           | ✓ Ask to j<br>Known nei<br>If no know<br>be asked t | oin new networks<br>works will be joined automatically.<br>n networks are available, you will<br>sefore joining a new network. |
| + - \$-                                                                   | Show AirPort status in menu                         | bar Advanced ?                                                                                                    |
| Click the lock to prevent                                                 | further changes. Assist n                           | ne) Revert Apply                                                                                                    |

# 7. คลิกที่แทบ AirPort จากนั้นคลิก +

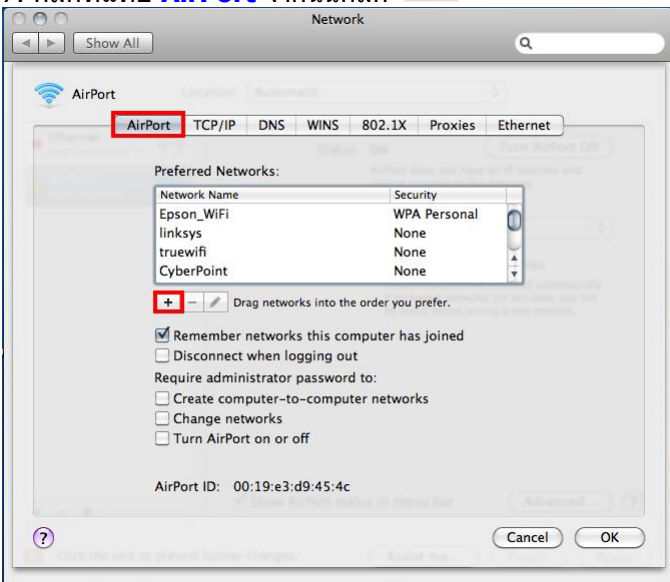

### 8.จะปรากฎหน้าต่างให้ใส่ชื่อ Network ที่สร้างไว้ จากนั้นให้คลิก Add

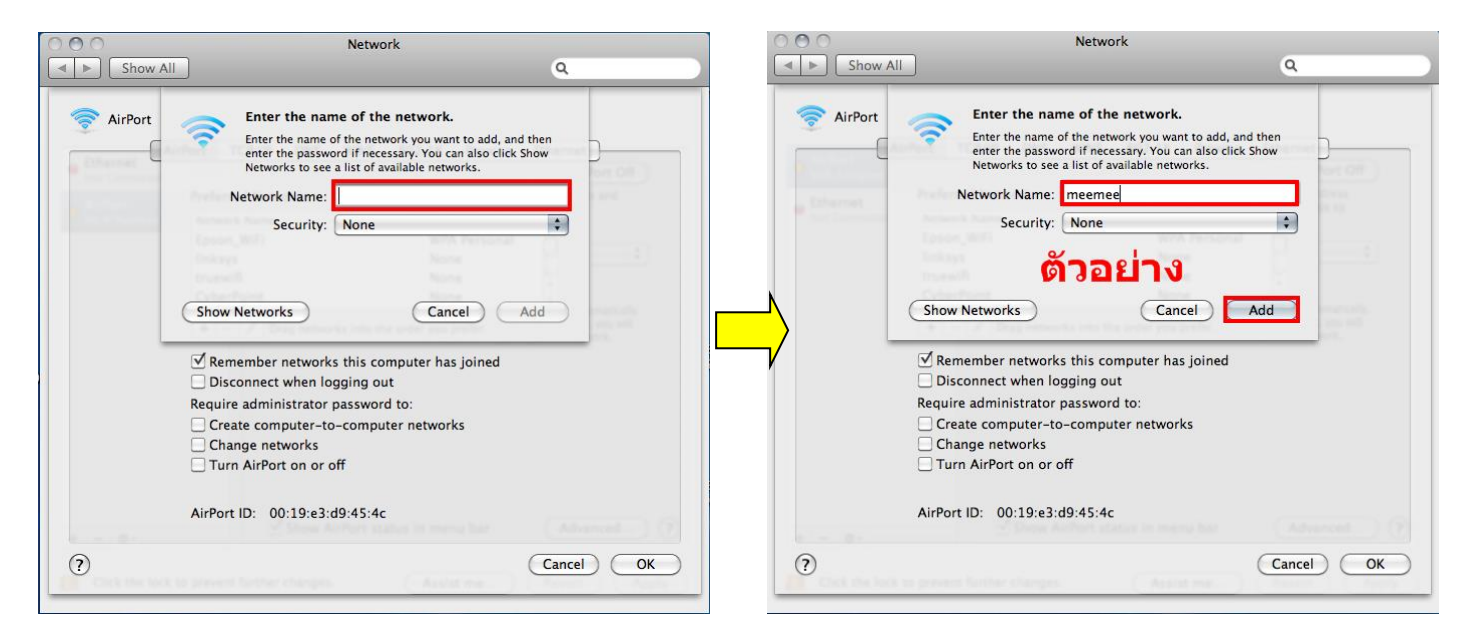

## 9. จะปรากฎชื่อ Network ที่สร้างไว้

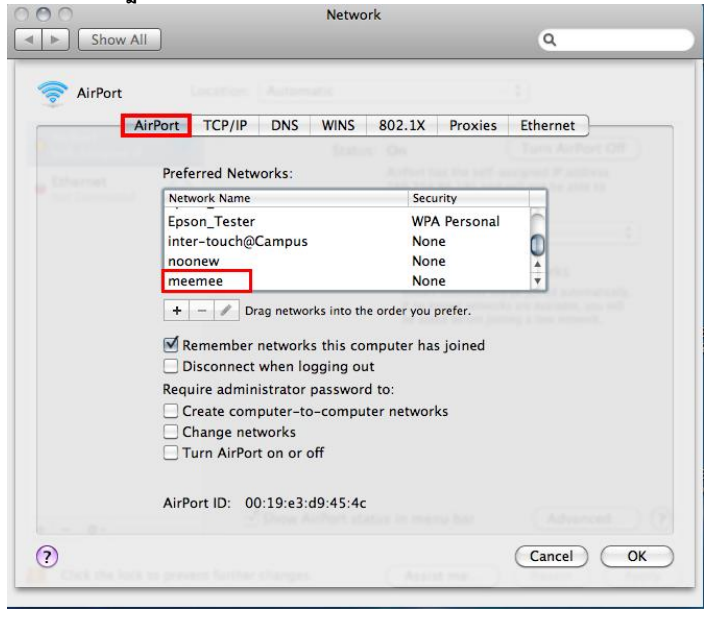

## 10.เลือกแทบ TCP/IP ที่ Configure IPv4 เลือกเป็น Using DHCP จากนั้นคลิก OK

| 0                          | Network                                                                                                    |                  |
|----------------------------|----------------------------------------------------------------------------------------------------|------------------|
| ► Show All                 |                                                                                                    | ٩                |
| 🛜 AirPort                  |                                                                                                    |                  |
| AirPort                    | TCP/IP DNS WINS 802.1X Prox                                                                                                    | ties Ethernet    |
| Configure IPv4             | Using DHCP                                                                                                    |                  |
| IPv4 Address               | 169.254.86.191                                                                                                    | Renew DHCP Lease |
| Subnet Mask                | 255.255.0.0 DHCP Client ID:                                                                                                    |                  |
| Router                     |                                                                                                    | ( If required )  |
| Configure IPv6             | Automatically                                                                                                    |                  |
| Router                     |                                                                                                    |                  |
| IPv6 Address               |                                                                                                    |                  |
| Prefix Length:             |                                                                                                    |                  |
|                            |                                                                                                    |                  |
|                            |                                                                                                    |                  |
|                            |                                                                                                    |                  |
| 9                          |                                                                                                    | Cancel OK        |
| And the state of the state | the family of the second second s |                  |

#### 11.คลิก **Apply**

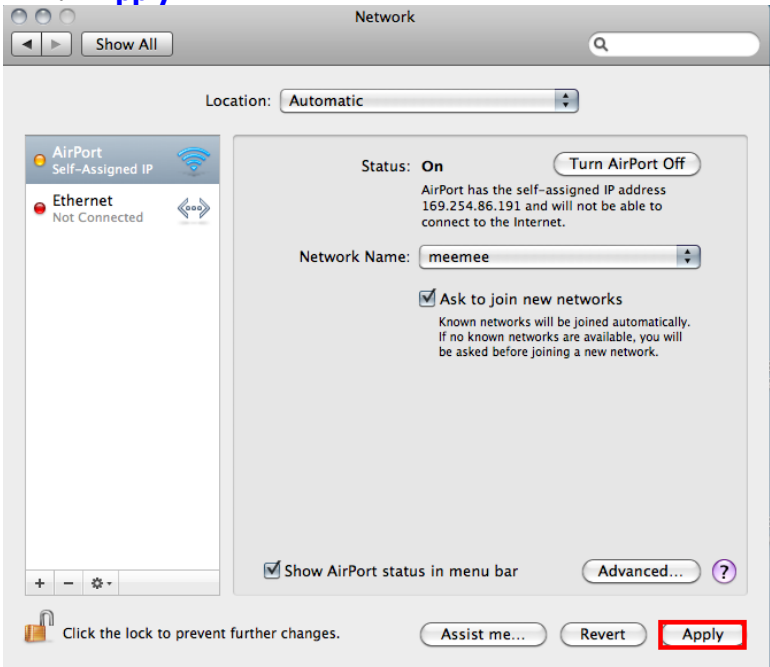

# 12.วิธีการเช็คว่า Connect ชื่อ Network ที่สร้างไว้ โดยคลิกที่ 💷 ด้านขวามือของหน้าจอ

| AirPort: On<br>Furn AirPort Off |            |
|---------------------------------|------------|
| 88/349                          | 4 00       |
| 88144                           |            |
| Aloha Sathorn                   | A ()       |
| Epson_Tester                    |            |
| High                            |            |
| Plantheon                       | <b>₽</b> 🤶 |
| sfmk0001                        | <b>∩</b>   |
| Wireless                        |            |
| Devices                         |            |
| aonTX700W                       |            |
| noonew                          | (îċ        |
| /meemee                         | ((1)       |
| Disconnect from meemee          |            |
| Join Other Network              |            |
| Create Network                  |            |
| Open Network Preferences        |            |

# 2.วิธีการ set ค่า ที่เครื่องพิมพ์

1.-ถ้าเป็นเครื่องพิมพ์รุ่น ME900WDและ TX720WD ให้กด กด <mark>OK</mark>

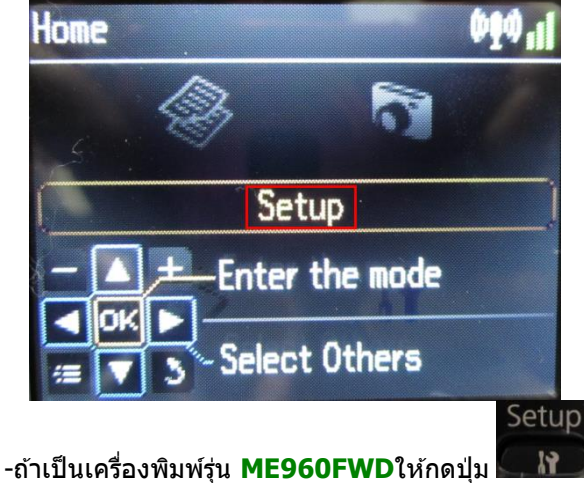

แล้วกดปุ่มลูกศร ขึ้น/ ลง /ซ้าย /ขวา เพื่อเลือก Setup จากนั้น

\*\*<u>ถ้าเครื่องพิมพ์ที่มีเคย set ไว้แล้วให้ทำตามขั้นตอนดังต่อไปนี้ แต่ถ้ายังไม่เคย set ให้ไปที่ข้อ 2</u> <u>1.1 เลือก Restore Default Setting</u> แล้วกด OK

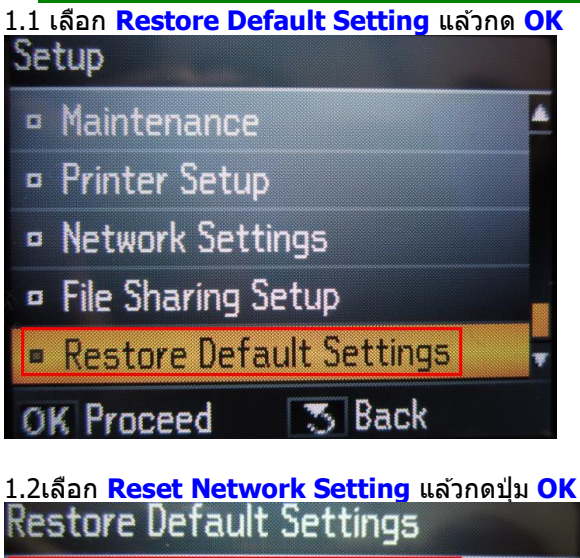

 Reset Network Settings
 Reset All except Network Settings
 Reset All Settings
 Reset All Settings
 OK Proceed 3 Back
 1.3 เลือก Yes แล้ว กดปุ่ม OK Warning

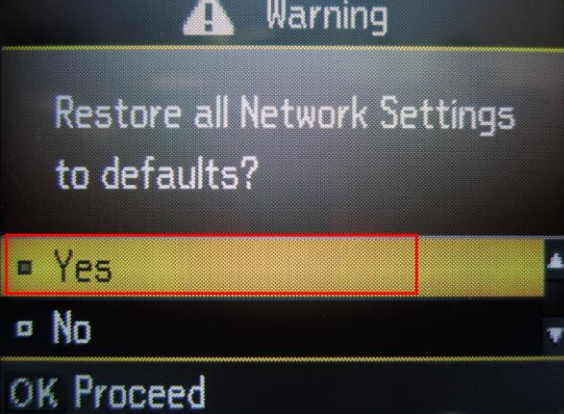

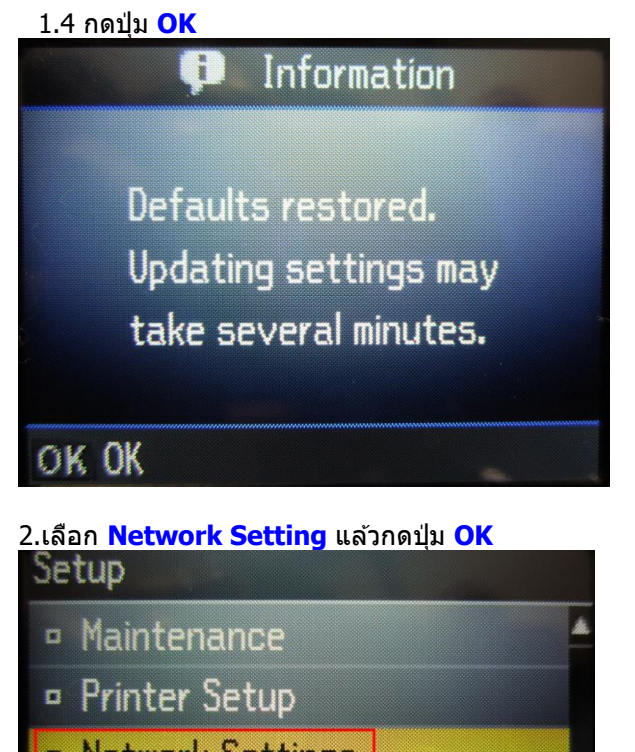

- Network Settings
- File Sharing Setup
- Restore Default Settings

OK Proceed 3 Back

# 2.1 เลือก General Network Setup แล้วกดปุ่ม OK Network Settings

- Wireless LAN Setup
- General Network Setup
- Check Network Connection
- Confirm Network Settings

OK Proceed

🖱 Back

á.

2.2

1.ตั้งชื่อเครื่องพิมพ์ หรือ หรืออาจใช้ Default ที่มากับเครื่องก็ได้ 2.เลือกลูกศร ซ้าย/ขวา เพื่อเลือก **Done** จากนั้น กดปุ่ม **OK** 

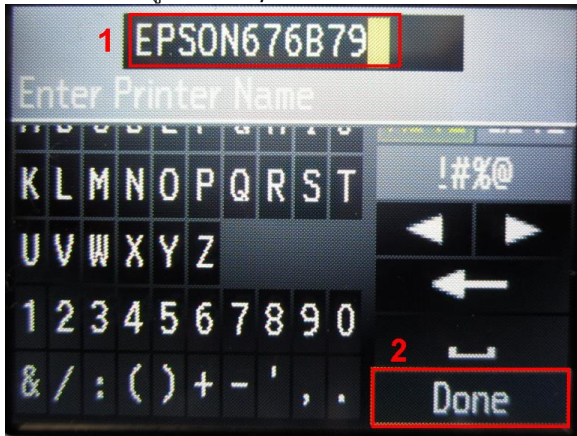

2.3 เลือก Auto แล้วกดปุ่ม OK

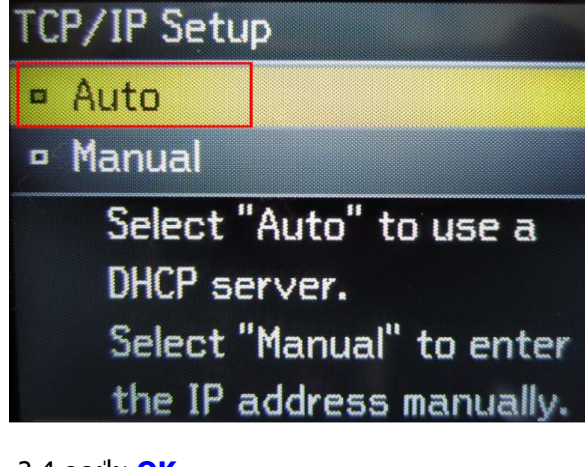

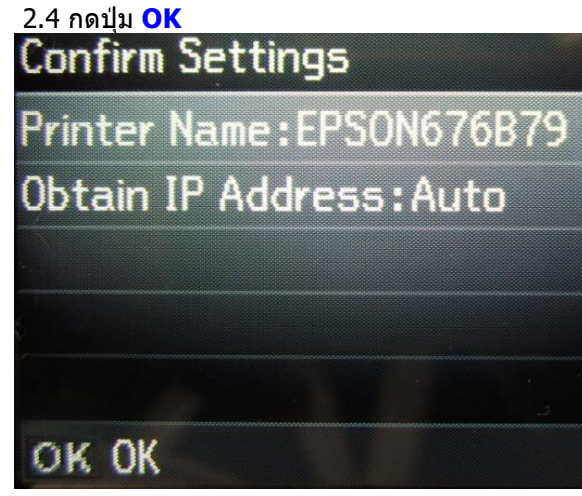

2.5 จะปรากฏหน้าต่าง ดังรูป รอสักครู่

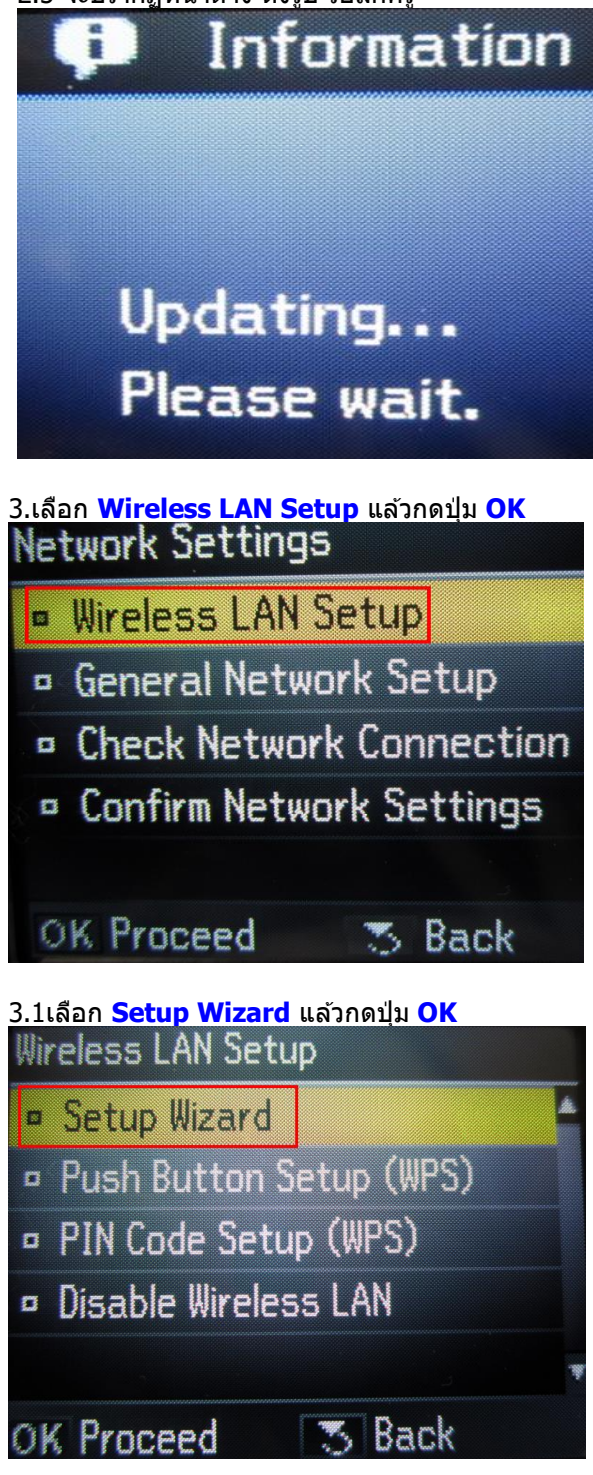

# 3.2 เลือกชื่อ SSID (ชื่อเดียวกับที่ได้ Connect Wireless)แล้วกดปุ่ม OK

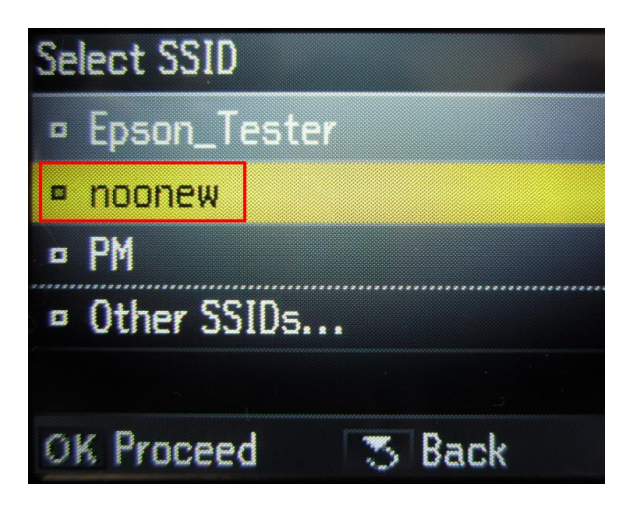

3.3 จะปรากฎหน้าต่าง Confirm Setting กดปุ่ม OK Confirm Settings

| oominim oo cunya      |
|-----------------------|
| Communication: Ad Hoc |
| Network (SSID):noone  |
| Channel:10            |

Security:None

Password:Not Set

OK OK

<u>3.4 จะปรากฏหน้าต่างดังรูป</u>

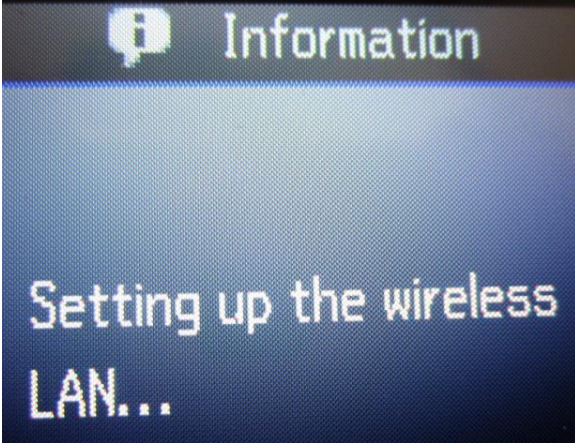

| Wireless Netwo | rk Connection       |
|----------------|---------------------|
| noonew         | Waiting for users 😤 |
| Epson_Tester   | 21                  |
| wonTX700W      | ~                   |
| new            | 2.                  |
| Plantheon      | -11                 |
| SWEDEN 88/61   | -11                 |
| PM             | 2.                  |
| Patrick Thang  |                     |

3.5 เลือก **Yes** แล้วกดปุ่ม **OK** เพื่อพิมพ์ค่ารายงานออกมา

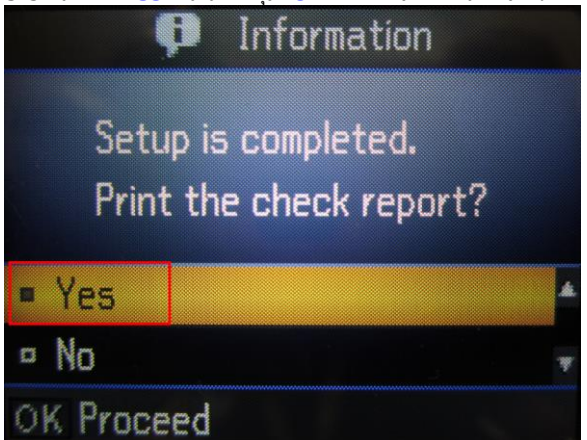

3.6จะปรากฎหน้าต่างกำลังพิมพ์

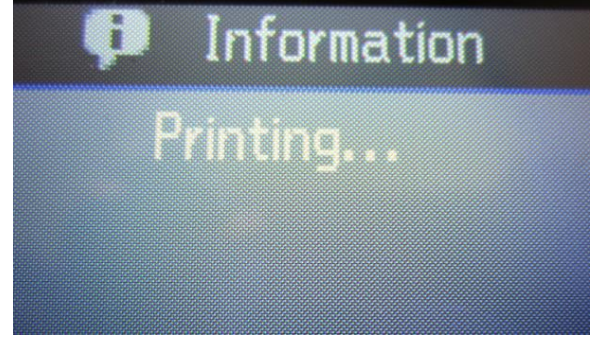

<u>4.หากเครื่องพิมพ์ยังไม่ปรากฏ IP Address ให้เลือกที่ Confirm Network Setting</u> แล้วกดปุ่ม OK

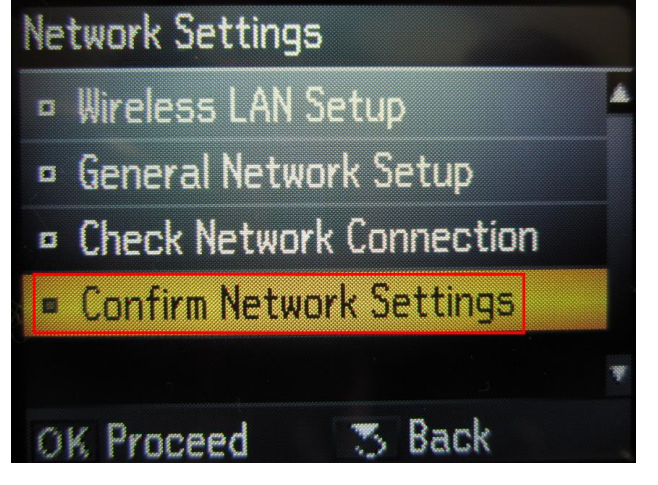

# <u>3.วิธีการติดตั้ง ไดร์เวอร์เครื่องพิมพ์</u>

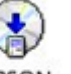

1.ดับเบิ้ลคลิกไอคอน <sup>EPSON</sup> ที่ **Desktop** 

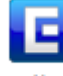

# 2. ดับเบิ้ลคลิกที่ Install Navi

| 000 | S EPSON                     |           |
|-----|-----------------------------|-----------|
| ×   | 10 items, 25.9 MB available | ~ <b></b> |
|     |                             |           |
|     | Install Navi                |           |
|     |                             |           |

3.จะปรากฎหน้าต่างให้ใ<mark>ส่ Password (หากมี)</mark> จากนั้นกด OK

|           | Type your p<br>make chang | assword to allow Install Navi to<br>les. |           | Type your password to allow Install Navi to make changes. |
|-----------|---------------------------|------------------------------------------|-----------|-----------------------------------------------------------|
|           | Name:                     | admin                                    |           | Name: admin                                               |
|           | Password:                 |                                          |           | Password: ••••••                                          |
| ▶ Details |                           |                                          | ▶ Details | ด้วอย่าง                                                  |
| ?         |                           | Cancel OK                                | ?         | Cancel OK                                                 |

#### 4.เลือก **Software List**

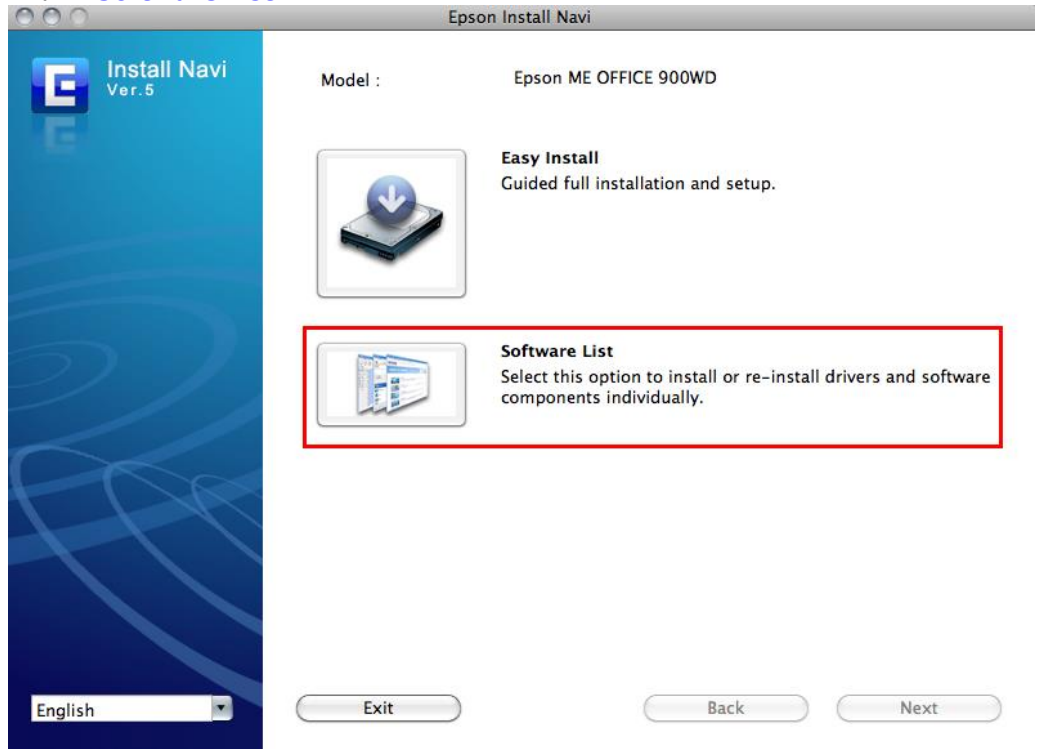

### 5.เลือก **Printer Driver** แล้วคลิก **Next**

|              | Epson Install Navi                                                         |                                                                                                    |
|--------------|----------------------------------------------------------------------------|----------------------------------------------------------------------------------------------------|
| Install Navi | Epson ME OFFICE 900WD                                                      |                                                                                                    |
| G            | Software list :<br>Scanner Driver (Epson Scan)<br>Epson Scanner ICA driver |                                                                                                    |
|              | Printer Driver                                                             |                                                                                                    |
|              | User's Guide                                                               |                                                                                                    |
|              | Network Guide                                                              |                                                                                                    |
|              | Epson Event Manager                                                        |                                                                                                    |
| 57           | Epson Easy Photo Print                                                     | This lets you assign any of the scanner                                                                                                    |
|              | <ul> <li>EpsonNet Setup</li> <li>Epson Web Support</li> </ul>              | buttons to open a scanning program. You can<br>also save the scan settings that frequently<br>used. It makes scanning your projects even<br>quicker. |
| PPP          |                                                                            |                                                                                                    |
|              | Cancel                                                                     | Back Next                                                                                                    |

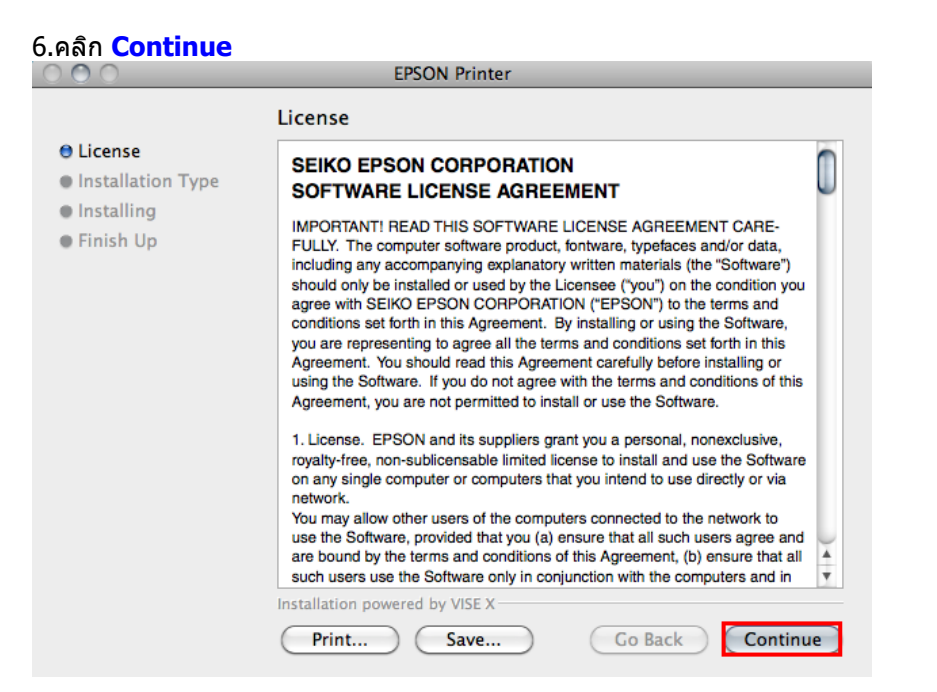

7.เลือก <mark>Agree</mark>

|                                                                               | EPSON Printer                                                                                                    |     |
|-------------------------------------------------------------------------------|----------------------------------------------------------------------------------------------------|-----|
| <ul> <li>Elicens</li> <li>Install</li> <li>Install</li> <li>Finish</li> </ul> | To continue installing the software, you must<br>agree to the terms of the software license<br>agreement.<br>Click Agree to continue or click Disagree to cancel the<br>installation.<br>Agree Disagree                                                                                                    | 0   |
|                                                                               | conditions set forth in this Agreement. By installing or using the Software,<br>you are representing to agree all the terms and conditions set forth in this<br>Agreement. You should read this Agreement carefully before installing or<br>using the Software. If you do not agree with the terms and conditions of this<br>Agreement, you are not permitted to install or use the Software.<br>1. License. EPSON and its suppliers grant you a personal, nonexclusive,<br>royalty-free, non-sublicensable limited license to install and use the Software<br>on any single computer or computers that you intend to use directly or via<br>network.<br>You may allow other users of the computers connected to the network to<br>use the Software, provided that you (a) ensure that all such users agree and<br>are bound by the terms and conditions of this Agreement, (b) ensure that all<br>such users use the Software only in conjunction with the computers and in<br>Installation powered by VISE X<br>Print Save Go Back Continu | e e |

DOOL DI

#### 8.เลือก <mark>Install</mark>

| 000                                                             | EPSON Printer                                                                                                    |
|-----------------------------------------------------------------|----------------------------------------------------------------------------------------------------|
| ⊖ License<br>⊖ Installation Type<br>● Installing<br>● Finish Up | Easy Install         Install EPSON Printer Driver.         - Epson ME OFFICE 900WD         - Epson Stylus Office BX525WD         - Epson Stylus Office BX620FWD         - Epson Stylus SX525WD         - Epson Stylus SX620FW         - WorkForce 620         - WorkForce 630 |
|                                                                 | Disk space available: > 4GB Approximate disk space needed: 92.89MB<br>Go Back Install                                                                                                    |

# 9.จะปรากฎหน้าต่างกำลังติดตั้งไดร์เวอร์

|                                                                                                    | EPSON Printer                                                               |
|----------------------------------------------------------------------------------------------------|-----------------------------------------------------------------------------|
|                                                                                                    | Installing                                                                  |
| <ul> <li>⊖ License</li> <li>⊖ Installation Type</li> <li>⊖ Installing</li> <li>● Finish Up</li> </ul> |                                                                             |
|                                                                                                    | Items remaining to be installed: 1961<br>Installing: EPIJDataManager_Core_L |
|                                                                                                    | Installation powered by VISE X Stop                                         |

| 10.คลิก <b>Quit</b>                                                                                   |                                          |  |  |
|----------------------------------------------------------------------------------------------------|------------------------------------------|--|--|
|                                                                                                    | Finish Up                                |  |  |
| <ul> <li>⊖ License</li> <li>⊖ Installation Type</li> <li>⊖ Installing</li> <li>⊖ Finish Up</li> </ul> | The software was successfully installed. |  |  |
|                                                                                                    | Installation powered by VISE X           |  |  |
|                                                                                                    | Quit                                     |  |  |

## <u>4.Add Port ไดร์เวอร์เครื่องพิมพ์</u>

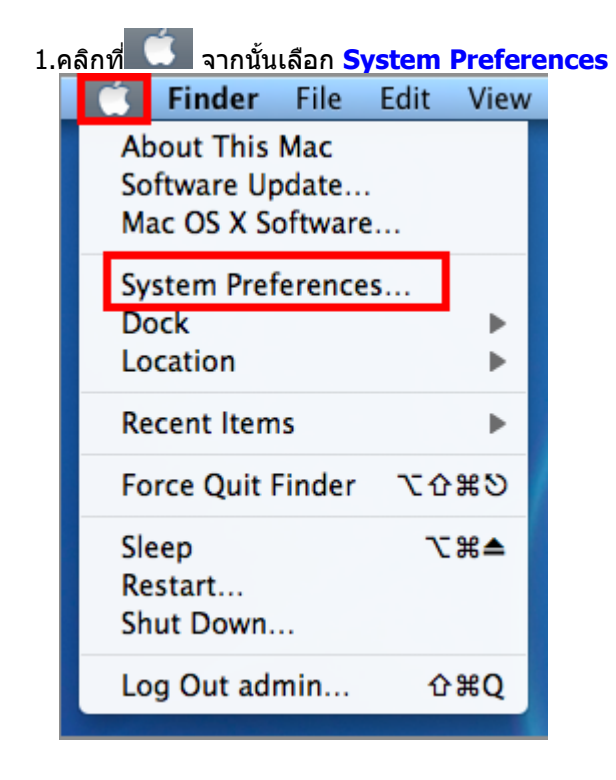

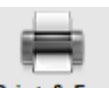

#### 2. ดับเบิ้ลคลิกที่ Print & Fax

| 000                 |                           |                      | System F           | Preferences        |              | _                   |                     |
|---------------------|---------------------------|----------------------|--------------------|--------------------|--------------|---------------------|---------------------|
|                     | Show All                  |                      |                    |                    |              | Q                   |                     |
| Personal            |                           |                      |                    |                    |              |                     |                     |
| Appearance          | Desktop &<br>Screen Saver | Dock                 | Exposé &<br>Spaces | Language &<br>Text | Security     | Q<br>Spotlight      |                     |
| Hardware            |                           |                      |                    |                    |              |                     |                     |
| CDs & DVDs          | Displays                  | Energy<br>Saver      | Keyboard           | Mouse              | Trackpad     | Print & Fax         | Sound               |
| Internet &          | Wireless                  |                      |                    |                    |              |                     |                     |
|                     |                           | 8                    | <b>(</b>           |                    |              |                     |                     |
| MobileMe            | Network                   | Bluetooth            | Sharing            |                    |              |                     |                     |
| System              |                           |                      |                    |                    |              |                     |                     |
| Accounts            | Date & Time               | Parental<br>Controls | Software<br>Update | Speech             | Startup Disk | (O)<br>Time Machine | Universal<br>Access |
| Other               |                           |                      |                    |                    |              |                     |                     |
| <b>O</b><br>Déjà Vu | Version Cue<br>CS4        |                      |                    |                    |              |                     |                     |
|                     |                           |                      |                    |                    |              |                     |                     |

3.คลิกที่ +

| 00                                   | Print & Fax                                             |
|--------------------------------------|---------------------------------------------------------|
| Show All                             | Q                                                       |
|                                      |                                                         |
| Printers 169.254.192.194             | 169.254.192.194                                         |
| 192.168.1.34<br>In use               | Open Print Queue                                        |
| 192.168.1.35                         | Options & Supplies                                      |
| 192.168.1.35-1                       | Location:                                               |
| 192.168.1.60                         | Kind: EPSON ME Office 900WD                             |
| 192.168.1.63                         | Status: Iule                                            |
| EPSON Stylus Pho                     | Share this printer on the network (Sharing Preferences) |
| + -                                  |                                                         |
| Default                              | printer: Last Printer Used                              |
| Default pap                          | er size: A4                                             |
|                                      |                                                         |
| Click the lock to prevent further ch | anges.                                                  |
|                                      |                                                         |

| 000                       | 000               | Add Printer                    | $\bigcirc$ | 000               | 000                    | Add                         | Printer         | $\bigcirc$ |
|---------------------------|-------------------|--------------------------------|------------|-------------------|------------------------|-----------------------------|-----------------|------------|
| Show A                    | 🖴 💻 🔇             | ) 🚔 🔍 🔍                        | $\square$  | Shc               | ··· 🔒 📇 🔇              | ) 🚔 🔍 🔍                     |                 | $\square$  |
| Printers                  | Protocol:         | Line Printer Daemon - LPD      | •          | Printers          | Protocol:              | Line Printer Daemon         | - LPD           | •          |
| • In use                  | Address:          |                                | •          | 🔍 🔒 in us         | Address:               | 169.254.192.194             |                 | •          |
| • Idle                    |                   | Enter host name or IP address. |            | 9 Idle            | .68.1                  | Valid and complete addres   | ๑ ด้วอย่าง IP A | ddress     |
| 192.168.1<br>• Idle       | Queue:            | Leave blank for default queue. |            | • Idle            | 68.1 Queue:            | Leave blank for default que | eue.            |            |
| 192.168.1<br>• Idle       |                   |                                |            | 192.1<br>• Idle   | .68.1                  |                             |                 |            |
| 192.168.1<br>• Idle, Last | Name:             | No Selection                   |            | 192.1<br>• Idle,  | 68.1<br>Last Name:     | 169.254.192.194             |                 |            |
| EPSON Sty                 | Location:         | No Selection                   |            | EPSON             | N Sty Location:        |                             |                 |            |
| EPSON Sty     Offline     | Print Using:      |                                | ÷          | EPSON<br>• Offlir | N Sty Print Using:     | EPSON ME Office 900         | WD              | \$         |
| EPSON56                   |                   |                                |            | EPSON             | 1563                   |                             |                 |            |
| + -                       | D ciu             |                                | Add        | + -               | More Printe            | ers                         |                 | Add        |
|                           | Default p         | aper size: A4                  | \$         |                   | Default                | paper size: A4              |                 | \$         |
| Click the lock to         | o prevent further | changes.                       | (?)        | Click the         | lock to prevent furthe | er changes.                 |                 | (?)        |

# 4.จะปรากฎหน้าต่างให้ใส่ IP Address ของเครื่องพิมพ์ จากนั้นคลิก Add

# ุ5.จะปรากฏ **IP Address** ที่ได้ทำการ **Add**

| ٩                                                      |
|--------------------------------------------------------|
| 169 254 192 194                                        |
| Open Print Queue                                       |
| Options & Supplies                                     |
| Location:                                              |
| Kind: EPSON ME Office 900WD<br>Status: Idle            |
|                                                        |
| Share this printer on the network Sharing Preferences) |
| printer: Last Printer Used                             |
| er size: A4 🛟                                          |
|                                                        |

## 6.ดับเบิ้ลคลิกที่ชื่อ IP Address เพื่อจะทดสอบการพิมพ์

| 000                                                                                                    | Print & Fax                                                                                                    |
|----------------------------------------------------------------------------------------------------|----------------------------------------------------------------------------------------------------|
| Show All                                                                                                    | Q                                                                                                    |
| Printers           169.254.192.194           e Idle           192.168.1.34           • In use           192.168.1.35           • Idle           192.168.1.35-1           • Idle           192.168.1.60           • Idle           192.168.1.63           • Idle           192.168.1.63           • Idle           EPSON Stylus Pho           • Offline           EPSON Stylus Pho           + | 169.254.192.194         Open Print Queue         Options & Supplies         Dotions         Kind:         EPSON ME Office 900WD         Status:         Idle |
| Default                                                                                                    | ault printer: Last Printer Used                                                                                                    |
| Click the lock to prevent furth                                                                                                    | er changes.                                                                                                    |

#### 7.ขั้นตอนดังนี้

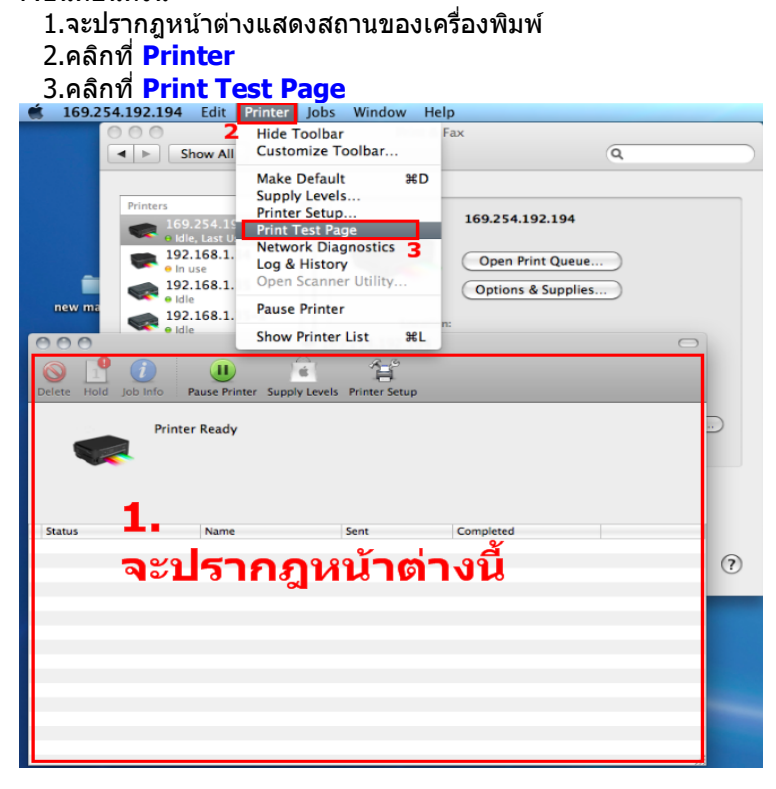